# **SERVICE BULLETIN**

## **Affected machinery:**

MatchPoint® BLADE<sup>™</sup> Wood Processing System

Document:

SB217

## Title:

**Replacing the Expansion Relay With a BSR23 Model** 

# **Applicable Frame Numbers:**

Frame 218 and earlier

# **Distribution:**

#### Customers upon order

MiTek Machinery Division 301 Fountain Lakes Industrial Drive St. Charles, MO 63301 Phone: 1-800-523-3380 www.mitek-us.com

| Part # and Rev. | SB217              |
|-----------------|--------------------|
| Date Printed    | 19 April 2018      |
| Date Created    | 2 March 2018       |
| Created By      | R. Tucker          |
| Approved By     | V. Carroll         |
| Date Revised    | XX                 |
| Revised By      | XX                 |
| Applicability   | as of 27 Dec. 2018 |

## **Purpose and Scope**

The Expansion Relay module (a secondary safety relay) has changed. When replacing the previous model with a BSR23 Sentry Expansion Relay, use this procedure.

If replacing a BSR23 Sentry Expansion Relay with the same kind, these instructions are unnecessary. Install and wire it the same as the module being removed. The schematic on page 9 may be helpful.

## **Overview**

The parts included in this kit are shown below. Please make sure all parts are present before starting this procedure.

| Quantity | Description                   | Part # |
|----------|-------------------------------|--------|
| 2        | Expansion Relay module        | 514240 |
| 1        | Jumper bar, 10 poles          | 518120 |
| 2        | End stops                     | 518192 |
| 8 ft     | Electrical wire: blue         | 508006 |
| 5 ft     | Electrical wire: white w/blue | 508006 |
| 1 sheet  | Labels, blank, write-in       | 694060 |

Table 1: Parts in SB217KIT

Before beginning the procedure, gather the supplies listed here:

- Small slotted screwdriver
- Phillips screwdriver (for terminal connections)
- Wire cutters and strippers
- Pen or thin marker for labels

If you have any questions, call MiTek Machinery Division Customer Service at 1-800-523-3380.

## **Procedure**

#### **Electrical Lockout/Tagout Procedure**

|    | ELECTROCUTION HAZARD.                                                                                                    |  |  |  |  |  |
|----|----------------------------------------------------------------------------------------------------|--|--|--|--|--|
|    | All electrical work must be performed by a qualified electrician                                                                                 |  |  |  |  |  |
| 14 | Verify that all power to the machine has been turned off and follow approved lockout/tagout safety procedures before performing any maintenance. |  |  |  |  |  |
|    | If it is absolutely necessary to troubleshoot an energized machine, follow NFPA 70E for proper procedures and person protective equipment.       |  |  |  |  |  |

Before opening the main electrical enclosure or attempting to repair or replace an electrical transmission line, lockout/tagout the machine properly. Follow your company's approved lockout/tagout procedures, which should include, but are not limited to, the steps here.

- 1. Engage an E-stop on the machine.
- 2. Turn the machine's disconnect switch to the Off position. This is usually required to open the main electrical enclosure's door.
- 3. Shut the power to the machine off at the machine's power source, which is usually an electrical service entry panel on the facility wall. One example of a locked-out power source panel is shown in Figure 1.
- 4. Attach a lock and tag that meet OSHA requirements for lockout/tagout to the electrical service entry panel.
- Open the door to the enclosure to which you need access. Using a multimeter, verify that the power is off.

Figure 1: Lockout/Tagout on the Power Source Panel

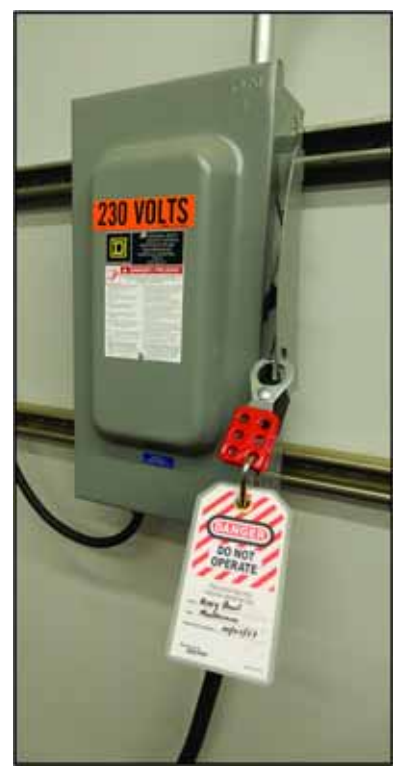

#### **Removing the Existing Expansion Relay**

- 1. From the Expansion Relay module:
  - a) Remove the wire from terminal B1 labeled 50, and replace the label with a new label that reads 50-2.
  - b) Remove the wire from terminal 101 labeled 50, and replace the label with a new label that reads 50-3.
  - c) Remove the wire from terminal B2 labeled 52, and replace the label with a new label that reads 52-2.
  - d) Remove both ends of the 5 jumpers labeled 50. Keep them for reuse if they are long enough.
- 2. Between the Expansion Relay module and the Main Safety Relay: Remove both ends of the following wires and discard:
  - Terminals 505, 507, 510
- 3. *From the Expansion Relay module only:* Detach that end of the following wires but leave the other end attached to the Safety Relay.
  - Terminals 509, 511

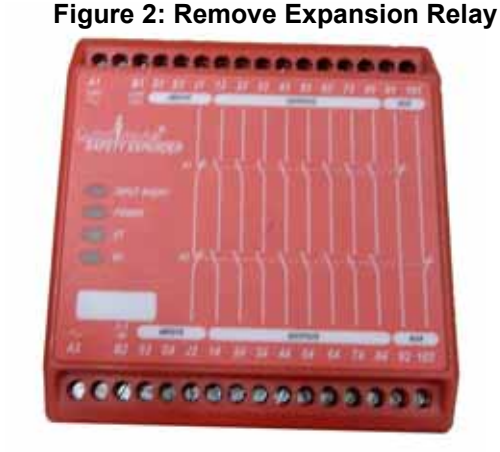

4. Ensure all remaining wires are removed from the existing Expansion Relay, then remove the Expansion Relay from the DIN rail. It detaches with the same method shown in Figure 4 for the new Expansion Relay.

#### Installing the Jumper Bar

There is a group of terminals that require a jumper bar rather than a separate wire to connect each terminal. The jumper bar is included, but it may need to be customized. This step requires a jumper bar with 4 poles (posts).

- 1. If it has more than 4 poles, break off the unnecessary sections so it looks like Figure 3.
- 2. Loosen the terminal screws and insert the jumper bar so one pole enters each of the four terminals listed in Table 2 on page 7.
- 3. Tighten the terminal screws.

Figure 3: Reduce the Jumper Bar to 4 Poles

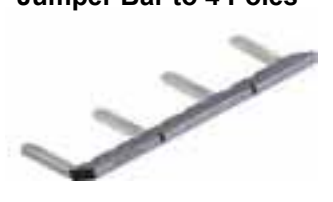

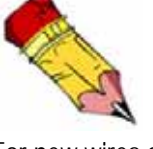

For new wires or wires with a name change, write the correct wire number on two blank labels and attach one to each end of the wire.

## Getting to Know the New Expansion Relays

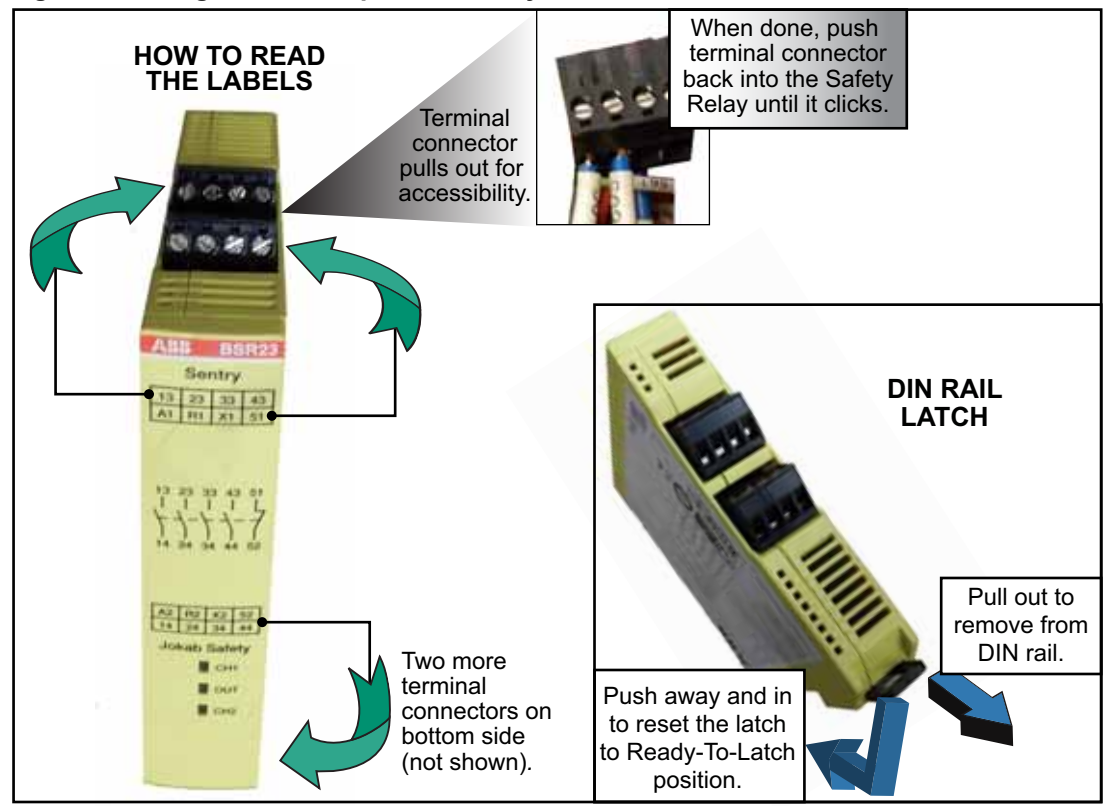

Figure 4: Using the New Expansion Relays

#### Installing the New Expansion Relays

The Expansion Relay just removed is being replaced with two Expansion Relays. They are labeled SR2A and SR2B in Figure 5.

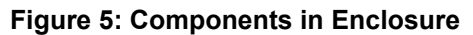

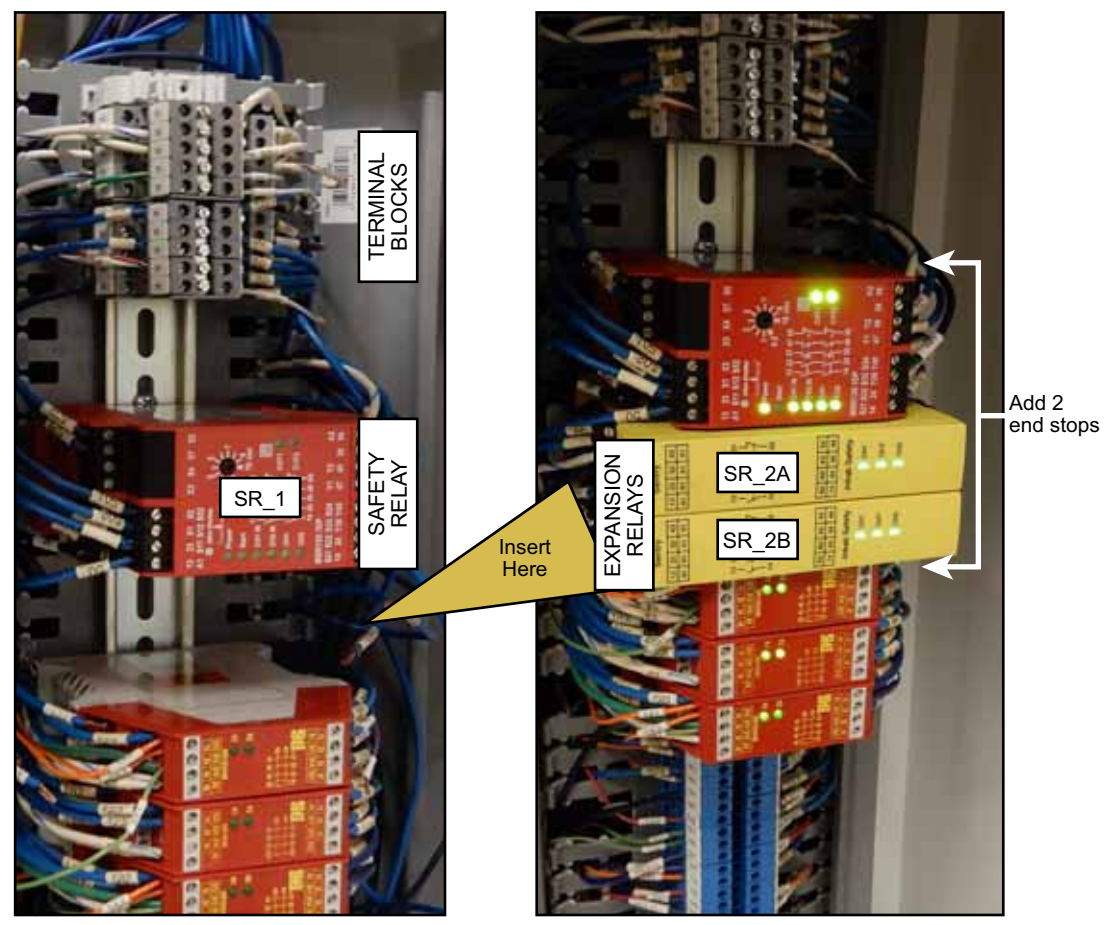

After Removing the Old Safety Relay

After Inserting the New Safety Relays

- 1. Place the two Expansion Relays into the location just vacated by the old expansion relay, facing the direction shown in Figure 5.
  - The two modules are identical. They become SR2A and SR2B once in place on the DIN rail for communication purposes.
  - Ensure the DIN Rail Latch on each Expansion Relay is reset per Figure 4.
  - Hook the left side over the DIN rail, then push the right side in until it clicks.
  - The new or surrounding components can slide up or down to make room for the new Expansion Relays and 2 end stops.
- 2. Add two end stops in the locations shown in Figure 5. Flex the end stops until they snap onto the DIN rail.
- 3. Reconnect the wires as shown in the table on page 7 and in the schematic on page 9.

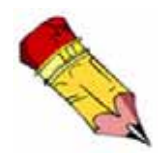

KEY: Outlined cells are part of the same terminal connector.

Colors are for visual navigation

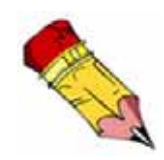

LABELING: For new wires or wires with a name change, write the correct wire number on two blank labels and attach one to each end of the wire.

| Table 2: Electrical Connections                             |             |                 | Terminal           | I Numbers          |                   |
|-------------------------------------------------------------|-------------|-----------------|--------------------|--------------------|-------------------|
| Wire Color & Origination                                    | Wire #      | Safety<br>Relay | Exp. Relay<br>SR2A | Exp. Relay<br>SR2B | Terminal<br>Block |
| 4-pole jumper bar                                           | JMPR        |                 | 43                 |                    |                   |
| 4-pole jumper bar                                           | JMPR        |                 | 33                 |                    |                   |
| 4-pole jumper bar                                           | JMPR        |                 | 23                 |                    |                   |
| Previous #50 (or new) blue jumper wire and jumper bar       | JMPR&<br>50 |                 | 13                 |                    |                   |
| Previous #50 (or new) blue<br>jumper wire: Add/change label | 50-2        | 13              |                    |                    |                   |
| Previous #50 (or new) blue<br>jumper wire: Add/change label | 50-3        | 23              |                    |                    |                   |
| Blue wire to reconnect                                      | 513         |                 | 14                 |                    |                   |
| Blue wire to reconnect                                      | 514         |                 | 24                 |                    |                   |
| Blue wire to reconnect                                      | 515         |                 | 34                 |                    |                   |
| Blue wire to reconnect                                      | 51          |                 | 44                 |                    |                   |
| Present if Skewed Conveyor/<br>automated outfeed connected  | 14          |                 |                    | 14                 |                   |
| Blue wire to reconnect                                      | 123         |                 |                    | 24                 |                   |
| Blue wire to reconnect                                      | 101         |                 |                    | 34                 |                   |
| Blue wire to reconnect                                      | 105         |                 |                    | 44                 |                   |
| Present if Skewed Conveyor/<br>automated outfeed connected  | 13          |                 |                    | 13                 |                   |
| Blue wire to reconnect                                      | 121         |                 |                    | 23                 |                   |
| Blue wire to reconnect                                      | 100         |                 |                    | 33                 |                   |
| Blue wire to reconnect                                      | 104         |                 |                    | 43                 |                   |
| Previous #50 (or new) blue<br>jumper wire: Add/change label | 50          |                 | 51                 |                    |                   |
| Blue wire to reconnect                                      | 509         |                 | X1                 |                    |                   |
| New blue/white wire: Add label                              | 52          |                 | R1                 |                    |                   |
| 2 new blue wires: Add labels                                | 510         | 24              | A1                 | A1                 |                   |
| New blue/white wire: Add label                              | 52          |                 |                    | R1                 | 52-3              |
| Previous #50 (or new) blue<br>jumper wire: Add/change label | 50          |                 |                    | 51                 | 50-8              |
| New blue wire: Add label                                    | 509A        |                 | X2                 | X1                 |                   |
| Blue wire to reconnect                                      | 511         |                 | R2                 | Jumper             |                   |
| Previous #50 (or new) blue<br>jumper wire: Add/change label | 511         |                 | R2                 | wire only:<br>R2   |                   |
| Blue/white wire to reconnect                                | 52          |                 | A2                 |                    |                   |
| Black/white wire to reconnect                               | 520         |                 | 52                 |                    |                   |
| Red/green wire to reconnect                                 | 518         |                 |                    | 52                 |                   |
| Blue wire to reconnect                                      | 517         |                 |                    | X2                 |                   |
| New blue/white wire add label                               | 52          |                 |                    | A2                 | 52-4              |

## **Verifying Completion**

- 1. After completing the previous steps, restore power to the machine, but leave an Estop activated.
- 2. Verify that the E-stop warning on the touch screen enclosure is illuminated.
- 3. Verify that the blue RESET pushbutton is illuminated, indicating it needs to be reset. Do not attempt to operate the saw if this light is not illuminating.
- 4. Reset the E-stop and press the blue RESET button on the touch screen enclosure.
- 5. Press the Home button on the BLADE Home screen to send all axes to their home positions.
- 6. Do not operate the saw if any of these verification steps fail!

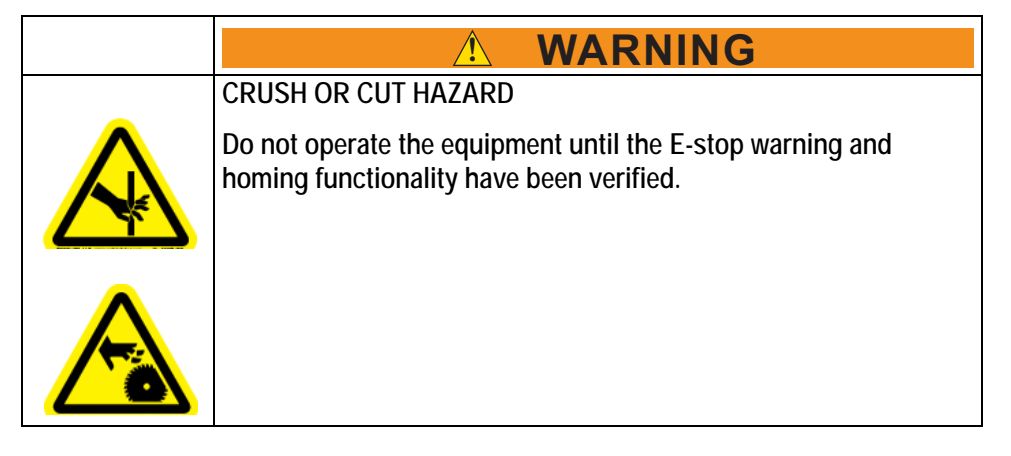

ELECTRICAL SCHEMATIC LOCATED ON PAGE 9.

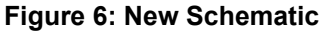

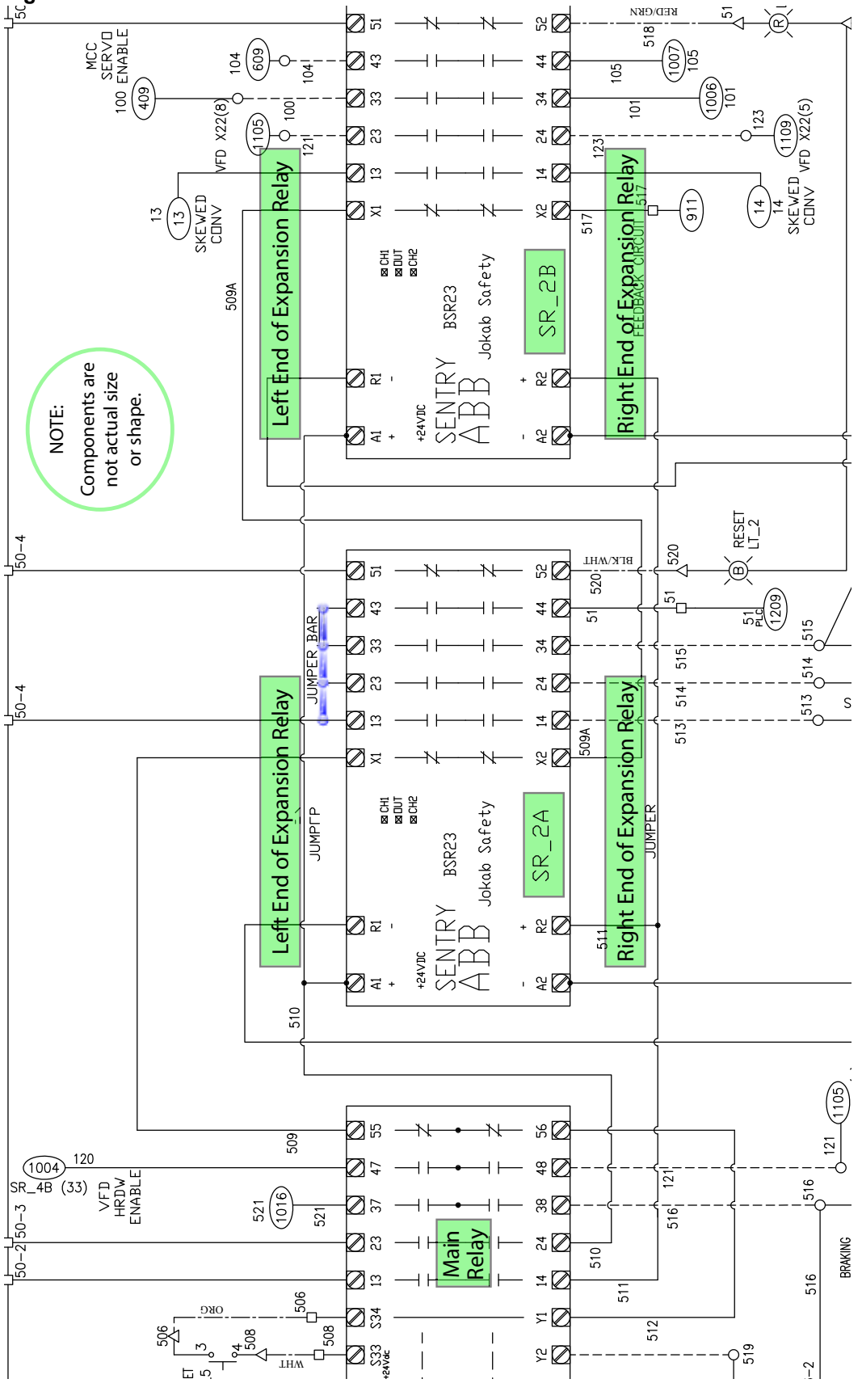